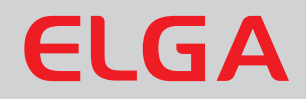

# MEDICA EDI - US Operator Manual

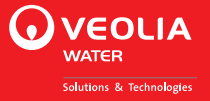

#### **Copyright Note**

The information contained in this document is the property of VWS (UK) Ltd. and is supplied without liability for errors or omissions.

No part of this document may be reproduced or used except as authorized by contract or other written permission from VWS Ltd. The copyright and all restrictions on reproduction and use apply to all media in which this information may be placed.

VWS Ltd. pursue a policy of continual product improvement and reserve the right to alter without notice the specification, design, price or conditions of supply of any product or service.

© VWS (UK) Ltd. 2012 All rights reserved. Publication ref: MANU40685 Version 2 – 10/15

ELGA LabWater is a trading name of VWS (UK) Ltd.

ELGA® and PURELAB® are registered trademarks.

Minncare is a trademark of Minntech Corporation. EfferSan™ is a trademark of Activon Inc

### TABLE OF CONTENTS

| 1. | INTR             | ODUCTION4                                                                |  |
|----|------------------|--------------------------------------------------------------------------|--|
|    | 1.1              | Use of this Manual4                                                      |  |
|    | 1.2              | Customer Support4                                                        |  |
|    | 1.3              | HEALTH AND SAFETY NOTES4                                                 |  |
|    | 1.4              | Electricity4                                                             |  |
|    | 1.5              | Pressure4                                                                |  |
|    | 1.6              | Hydrogen5                                                                |  |
|    | 1.7              | Sanitization Chemicals5                                                  |  |
|    | 1.8              | Control of Substances Hazardous to Health (COSHH)5                       |  |
|    | 1.9              | Consumables5                                                             |  |
| 2. | INST             | ALLATION AND COMMISSIONING                                               |  |
|    | 2.1              | Installation6                                                            |  |
|    | 2.2              | Commissioning6                                                           |  |
| 3. | CON              | TROLS7                                                                   |  |
|    | 3.1              | User Recognition Keys8                                                   |  |
|    | 3.2              | System Preferences8                                                      |  |
|    | 3.3              | Setting Consumable Replacement Reminders16                               |  |
| 4. | OPE              | RATION                                                                   |  |
|    | 4.1              | Night service/Operational day (screen 030)18                             |  |
|    | 4.2              | Continuous Recirculation (24/7) (screen 029)18                           |  |
| 5. | MAIN             | MAINTENANCE                                                              |  |
|    | 5.1              | Replacing Composite Vent Filter (L136)                                   |  |
|    | 5.2              | Replacing Purification Cartridge LC207 or Conditioning Cartridge LC20620 |  |
|    | 5.3              | Replacing Ultra-Microfilter (LC109)21                                    |  |
|    | 5.4              | Replacing UV lamp (LC105)22                                              |  |
|    | 5.5              | Replacing Protek L2 (LC177) or Carbon Filter (LC123)<br>Pre-treatment23  |  |
|    | 5.6              | Replacing E- Cartridge (LC181)24                                         |  |
|    | 5.7              | RO modules24                                                             |  |
| 6. | SAN              | ITIZATION25                                                              |  |
|    | 6.1              | Liquid sanitization25                                                    |  |
|    | 6.1.1            | RO sanitization (Step 1) RO sanitization25                               |  |
|    | Set S            | Sanitization reminder27                                                  |  |
|    | 6.2              | Tablet sanitization28                                                    |  |
|    | 6.2.1            | RO sanitization (Step 1)28                                               |  |
|    | Set S            | Sanitization reminder30                                                  |  |
| 7. | EME              | RGENCY BYPASS31                                                          |  |
|    | 7.1              | Emergency bypass                                                         |  |
|    | 7.2              | Calculation for DI Cartridge (LC207) Cartridge life 32                   |  |
| 8. | TROUBLE SHOOTING |                                                                          |  |
| 9. | KEY              | TO CONTROL PANEL                                                         |  |

| 10. | TECHNICAL SPECIFICATION     | .35 |
|-----|-----------------------------|-----|
| 11. | WARRANTY/CONDITIONS OF SALE | .37 |
| 12. | USEFUL CONTACT DETAILS      | .39 |

### 1. INTRODUCTION

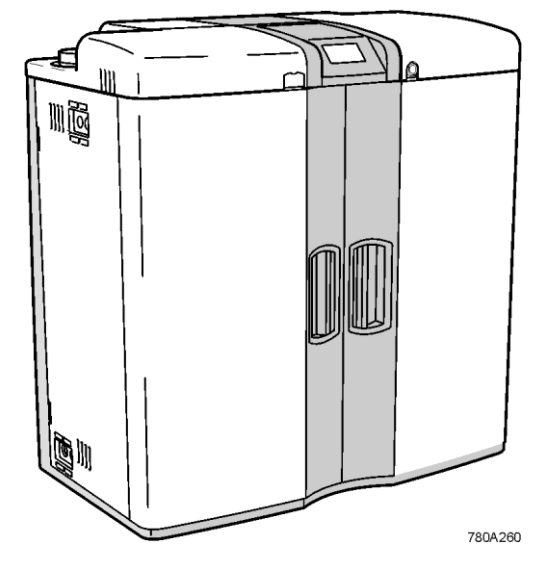

#### 1.1 Use of this Manual

ELGA LabWater strives to produce manuals that are as simple and accurate as possible. However, should you feel they can be improved in any way please email us at info@elgalabwater.com

This manual guides you through the installation, commissioning and basic operation of the **MEDICA EDI - US** allowing you to obtain a guaranteed supply of purified water to meet your requirements. For more detailed information refer to the Operator Manual supplied on CD.

#### 1.2 Customer Support

Service support and consumable items are available from your local supplier or distributor. Please contact <u>info@elgalabwater.com</u> for further information.

WARNINGS

FAILING

#### 1.3 HEALTH AND SAFETY NOTES

Cautions are given where failure to observe the instructions could result in damage to the equipment, associated equipment and processes.

INSTRUCTIONS COULD RESULT IN

ARE

TO

INJURY OR FATALITY.

GIVEN WHERE

THE

OBSERVE

#### 1.4 Electricity

It is essential that the electrical supply to the **MEDICA EDI - US** is isolated before any items are changed or maintenance work performed.

The appliance coupler (mains lead) connected to the rear of the unit can be removed to isolate the power supply. If access to this is restricted then it is recommended that access to the supply socket is easily available to disconnect the electrical supply.

The unit must be earthed. Use of the recommended appliance coupler will ensure adequate earth protection.

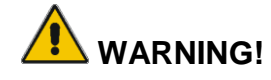

IF THE EQUIPMENT IS USED IN A MANNER NOT SPECIFIED BY ELGA, THE PROTECTION PROVIDED BY THE EQUIPMENT MAY BE IMPAIRED.

#### 1.5 Pressure

The water supply should be isolated and residual pressure released prior to removal of any components or carrying out work on the unit.

Switch off the process and relieve pressure in the distribution loop by opening a point of use or dispense tap.

#### 1.6 Hydrogen

Small quantities of Hydrogen gas are present in the drain line. Drain must be in a ventilated area.

#### 1.7 Sanitization Chemicals

During the automatic sanitization cycles, EfferSan<sup>™</sup> multi-purpose disinfecting tablets and Minncare cold sterilant are used and relevant safety guidance is included in this Manual. Please refer to the manufacturer for material safety data sheets.

EfferSan<sup>™</sup> and Minncare cold sterilant are EPA registered as a sterilant, high level disinfectant, and sanitizer.

EfferSan<sup>™</sup> and Spent Minncare cold sterilant acidic and requires normal neutralization as specified by your local state and local regulations.

1% of Minncare cold sterilant has a pH of 3.5.

# 1.8 Control of Substances Hazardous to Health (COSHH)

Material safety data sheets covering the various replaceable components are available upon request. Contact your local ELGA LabWater distributor.

#### 1.9 Consumables.

| Consumables                    | Typical<br>Service Life* | Max. Shelf<br>Life |
|--------------------------------|--------------------------|--------------------|
| LC105 (UV lamp)                | 12 months                | 5 years            |
| LC109 (UMF)                    | 6 months                 | 2 years            |
| LC136 M2 (Vent filter)         | 6 months                 | 2 years            |
| LC207 (DI Cartridge)           | 3-12 months              | 2 years            |
| LC206 (Conditioning Cartridge) | 2-6 months               | 2 years            |
| LC 177 (Protek L2)*            | 12 months                | 2 years            |
| LC193 (RO cartridge 120 L/hr)  | 3 years                  | 2 years            |
| LC181 (E-Cartridge)            | 3 years                  | 2 years            |

\* Service Life is an estimate only, and will depend on the application and feed water quality. Care should be taken to order the correct consumable items.

\* Restricted use based on feed water conditions. Refer to technical specification on page 31.

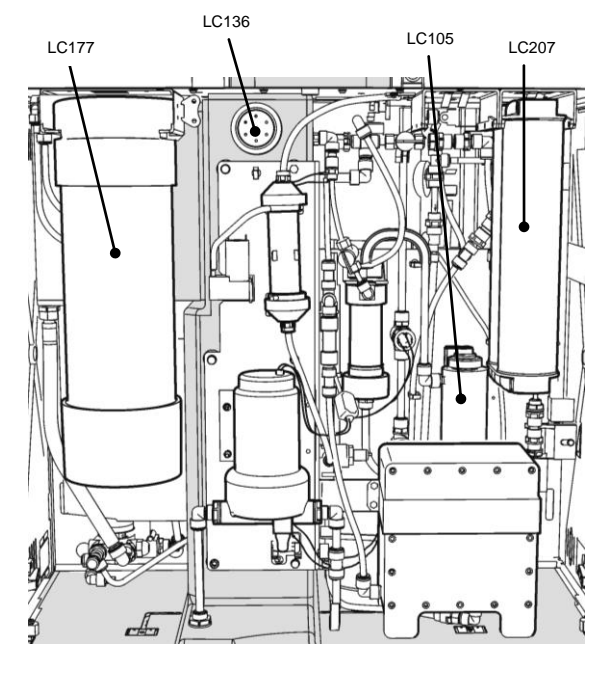

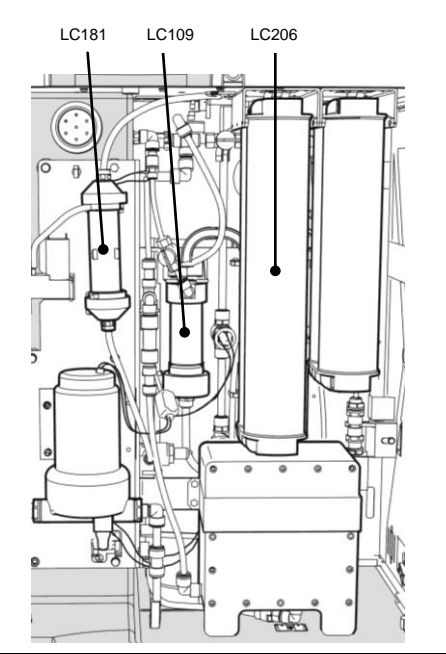

# 2. INSTALLATION AND COMMISSIONING

#### 2.1 Installation

The unit is supplied with a quick start manual that allows the unit to be quickly installed and commissioned.

It is recommended that a trained ELGA representative carry out the installation of the product.

#### 2.2 Commissioning

The unit is supplied with the software set in a commissioning mode that must be completed before being used to supply the application.

It is recommended that a trained ELGA representative complete the installation of the product.

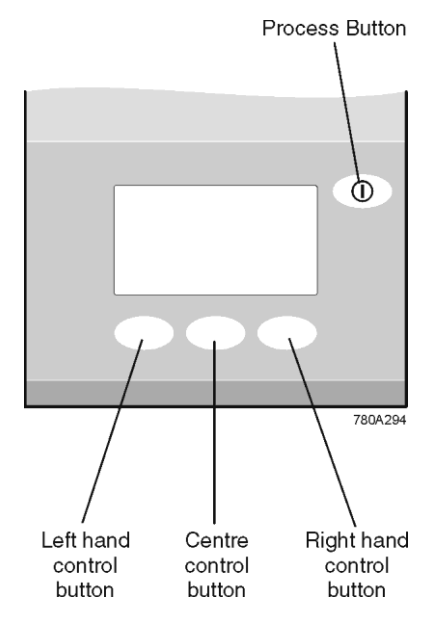

Control panel

## 3. CONTROLS

The *MEDICA EDI - US* control panel has a range of control icons. General icons are as follows. Further icons are described in the appropriate sections a complete listing is included in Section 9.

| BUTTON  | ICON      | Function              |
|---------|-----------|-----------------------|
| PROCESS | Θ         | Turns the unit on/off |
| LEFT    |           | Menu                  |
|         | C         | Scroll                |
|         | •         | Shift                 |
|         |           | Up                    |
| CENTRE  | ~         | Accept                |
|         | <u>31</u> | Replacement dates     |
| RIGHT   | XX        | Mute Alarm            |
|         | ¥         | Down                  |

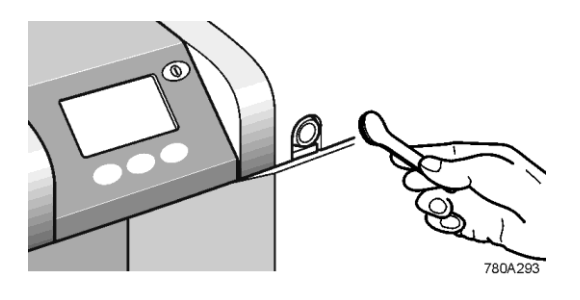

Present the Master or User Key

#### 3.1 User Recognition Keys

Your unit is supplied with the following User keys:

| Master Key       | (Black) | 1off |
|------------------|---------|------|
| User Key         | (Blue)  | 4off |
| Sanitization Key | (Green) | 2off |

The Master Key should be stored in a safe place. The Master Key controls the access level of the other User Keys.

User Keys only have access to customer preference screens.

Sanitization Keys start the sanitization process and stop the general user from accidentally starting sanitization.

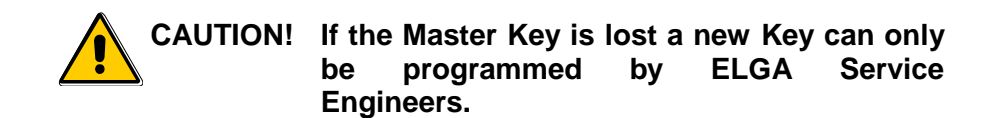

#### 3.2 System Preferences

When the **MEDICA EDI - US** unit is started for the first time after completing the commissioning routine the following steps should be carried out to set up your choices:

Note: Your choices can be changed and implemented during normal operation. It is not necessary to stop the unit.

#### Step 1 - System access (User Key)

The User Key prevents unauthorized access to specific settings. This ensures consistent system performance and operation.

- Note: The User Key does not prevent access to the PROCESS function in case of emergency.
- 1. SWITCH on the main electrical supply to start the controller set-up sequence. This takes several seconds.
- PRESENT the 'Master Key' (black) or the 'User key' (blue) to the reader ensuring clean contact of both metallic components.

The display will show a padlock

REMOVE 'Key' from the reader.

The display will show a key 🖿

PRESS Button.

Note: If no buttons are pressed the system will relock after 5 seconds

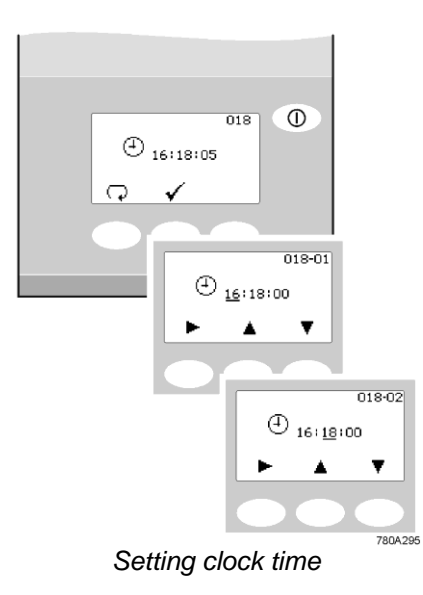

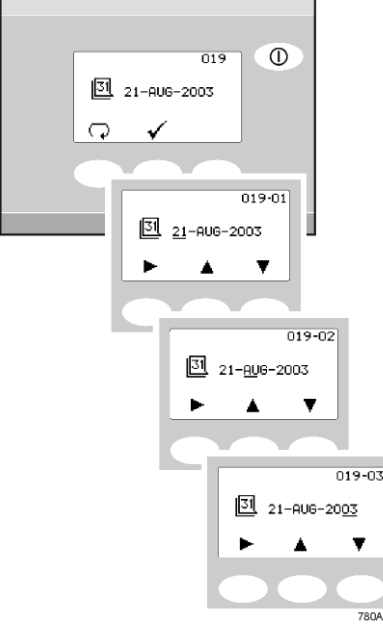

Set date screens

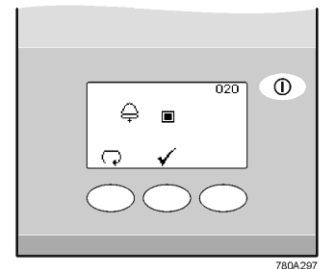

Audible alarm enable screen

#### Step 2 - Clock (screen 018)

PRESS to edit time

OR

PRESS ✓ to proceed to step 3.

- PRESS and HOLD ▲ to increase or ▼ to decrease hour.
- 3. PRESS ▶ to step cursor onto minute.
- PRESS ▲ to increase or ▼ to decrease minutes.
- 5. PRESS 🗸 .

#### Step 3 - Date (screen 019)

The date is used to initiate change reminders, the date will appear on printed records.

PRESS to edit date

#### OR

PRESS ✓ to proceed to step 4.

- PRESS and HOLD ▲ to increase or ▼ to decrease day.
- 3. PRESS ▶ to step cursor onto month.
- 4. PRESS ▲ to increase or ▼ to decrease month.
- 5. PRESS ▶ to step cursor onto year.
- 6. PRESS  $\bigstar$  to increase or  $\checkmark$  to decrease year.
- 7. PRESS 🗸

#### Step 4 - Audible alarm enabled/disabled (screen 020)

This screen provides the option of either turning on the audible alarm, causing it to sound (while the alarm icon flashes) or turning off the audible alarm meaning it will remain quiet

PRESS to change mode (■ = ON)
 OR

PRESS ✓ to proceed to step 5.

2. PRESS 🗸 .

Note: The visual alarm cannot be disabled.

Set units of measure - volume

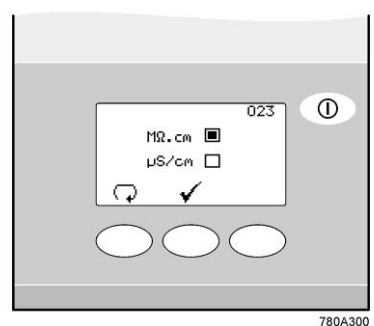

Water purity unit setting

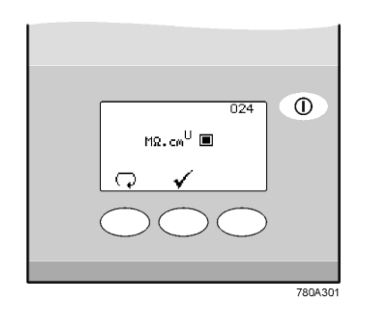

Uncompensated water quality screen

#### Step 5 –Set units of measure - Volume (screen 021)

This screen allows units of water volume to be set, to either **Litres** or **US Gallons**. This only indicates the volume in the reservoir.

1. PRESS 🖓 to change (L or USG)

OR

PRESS ✓ to proceed to step 6.

2. PRESS 🗸 .

#### Step 7 - Water purity unit setting (screen 023)

This screen allows preferred displayed units of water purity to be set, to either, **M** $\Omega$ .cm or **µS/cm**. This only affects the quality measurement in the recirculation loop.

1. PRESS SCROLL  $\bigodot$  to change mode (M\_\Omega.cm or  $\mu S/cm)$ 

OR

PRESS ✓ to proceed to step 8.

2. PRESS ✓.

#### Step 8 - Uncompensated water quality (screen 024)

A U will indicate uncompensated readings (recirculation loop only) in the normal process screen.

PRESS ↓ to change (■ = Uncompensated water quality ON)

OR

PRESS ✓ to proceed to step 9.

- 2. PRESS 🗸 .
- Note: This mode is for validation purposes only and should not be selected as standard.

#### Step 9 - RO water quality alarm settings QS1 (screen 025)

This screen is used to set the value at which the RO water quality alarm will sound. This alarm does not stop RO production but can extend or start flush routines.

 PRESS to select alarm point (Increments of 10, ranging from 20 to 100μS/cm). If '0' is selected the alarm will be turned 'OFF'. OR

PRESS ✓ to proceed to step 10.

2. PRESS 🗸 .

#### Step 10 - Product water purity alarm settings QS2 (screen 026)

This screen is used to select the value at which the product water purity alarm will activate. The alarm does not stop the unit and will automatically reset if the purity level recovers

1. PRESS  $\mathbf{\nabla}$  to select alarm point (increments of 1, ranging from 1 to 10 M $\Omega$ .cm).

#### OR

PRESS ✓ to proceed to step 11.

2. PRESS 🗸 .

# Step 11 - RO water temperature alarm settings TS1 (screen 027)

This screen is used to select the value at which the RO water temperature alarm will activate. The alarm does not stop the unit and will automatically reset if the temperature returns below the set point.

PRESS to select alarm point (increments of 1, ranging from 20 to 50°C)
 OR

PRESS ✓ to proceed to step 12.

2. PRESS 🗸 .

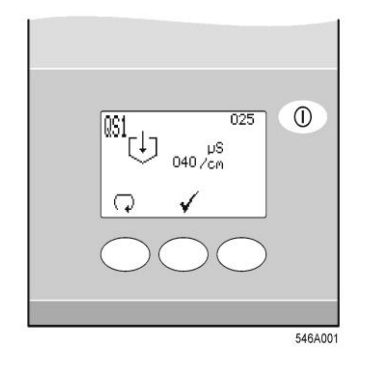

Alarm settings QS1 screen

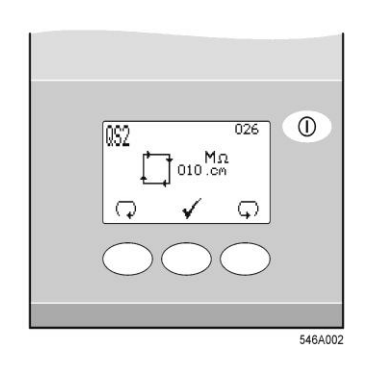

Alarm settings QS2 screen

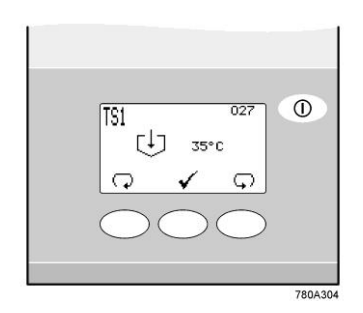

Alarm settings TS1 screen

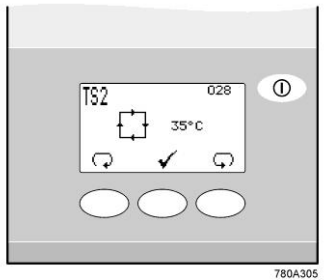

Alarm settings TS2 screen

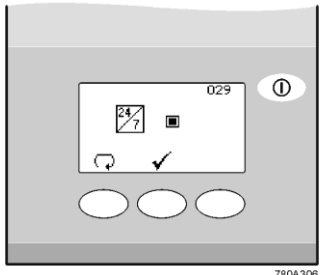

Continuous operation screen

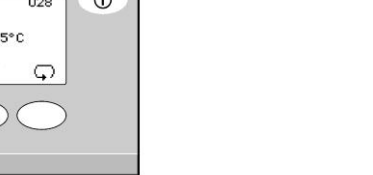

# Step 13 - Continuous operation (screen 029)

then reinstated

from 20 to 50°C)

PRESS **√**.

set point.

1.

2.

Note:

Continuous operation may be required in particular circumstances or when demand for water fluctuates.

Step 12 - Product water temperature alarm settings TS2 (screen 028)

OR

PRESS ✓ to proceed to step 13.

This screen is used to select the value at which the product water temperature alarm will activate. The alarm does not stop the unit and will automatically reset if the temperature returns below the

PRESS 🖓 to select alarm point (increments of 1, ranging

If the water temperature rises above 55 °C in the system it will alarm, stop and await operator intervention - alarm will be reset once power is removed for 5 seconds and

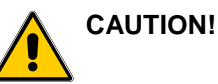

During long periods of continuous operation and low usage the water temperature will rise. It is recommended that this function is only used when water usage is on average >50 litres/hr and water is used every day.

PRESS  $\bigcirc$  to change ( $\blacksquare = ON$ ) 1. OR

PRESS ✓ to proceed to step 14.

Note: Proceed to step 16 if continuous operation is selected  $(\blacksquare = ON).$ 

#### Step 14 - Periods of operation (screen 030)

For efficiency and to reduce the likelihood of heat build up the normal operational hours can be selected.

During 'OFF' periods the unit will automatically re-circulate water for a period of 10 minutes every two hours this will maintain water purity within the distribution loop.

PRESS • to edit night service start 1. OR

PRESS ✓ to proceed to step 15.

- PRESS ▲ to increase or ▼ to decrease time in increments 2. of 30 minutes.
- PRESS 🗘 to step to night service end. 3.
- 4. PRESS ▲ to increase or ▼ to decrease time in increments of 30 minutes.
- PRESS 🔽 to enter times. 5.
- 6. PRESS **√**.
- Night service will only be operational if Continuous Note: Operation is not enabled.

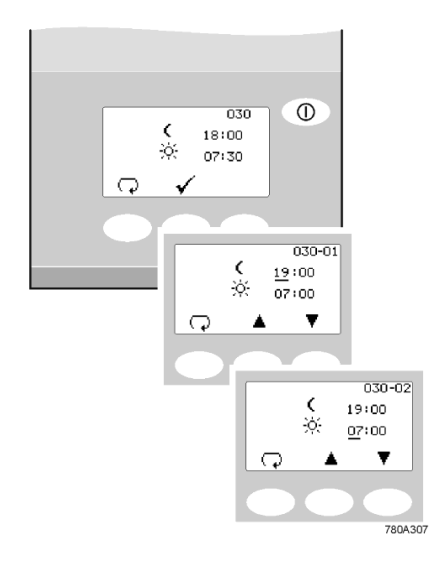

Setting period of operation

#### Step 15 - Operational days selection (screen 031)

Select the days that the **MEDICA EDI - US** is required to operate by highlighting the relevant box.

Monday = 1, Sunday = 7

1. PRESS  $\mathbf{\nabla}$  to enter selection screen

OR

PRESS ✓ to proceed to step 14.

2. PRESS  $\bigcirc$  to highlight box 1 ( $\blacksquare$  = Monday enabled) OR

PRESS **b** to step to box (2).

- Note: A highlighted box indicates that the unit will be operational on that day between the times set in step 14.
- REPEAT, step 15 item 2, to select further operating days or PRESS ▶ until the ✓ appears.
- 4. PRESS √.
- Note: During the selected off periods the unit can be restarted by pressing PROCESS. A few minutes operation should be allowed before use to allow water purity to reach a high.

#### Step 16 - Display viewing angle adjustment (screen 032)

The angle of the display can be adjusted up and down for better viewing of the screen.

1. PRESS and HOLD  $\checkmark$  or  $\checkmark$  to adjust the viewing angle

OR

PRESS ✓ to proceed to step 17.

2. PRESS ✓.

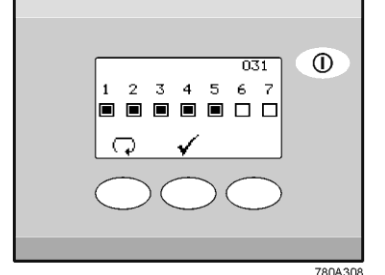

Day selection screen

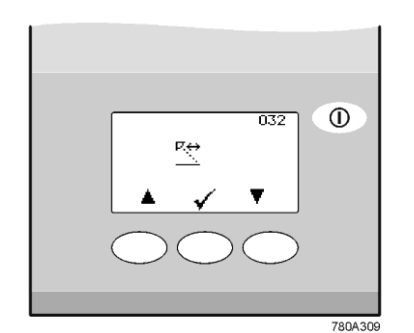

Viewing angle adjustment screen

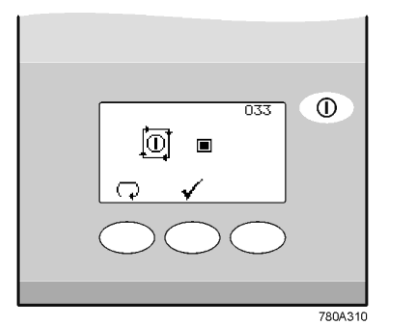

Auto-restart screen

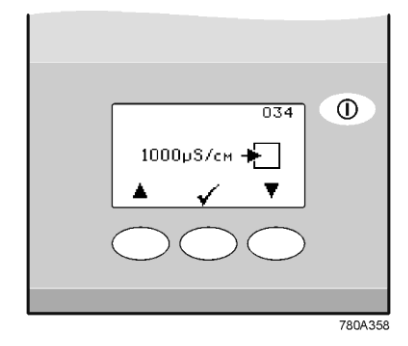

Feed Water Quality Screen

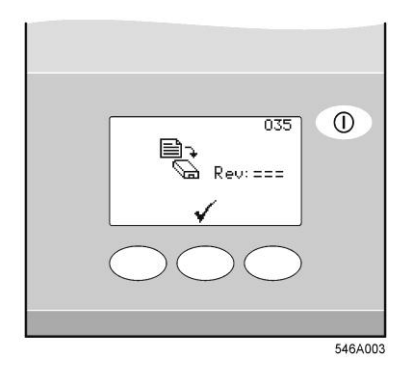

Data output screen

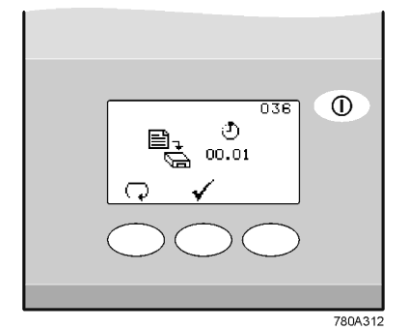

Data transmit screen

#### Step 17 - Auto-restart (screen 033)

This allows selection of the AUTO restart option. If auto restart is selected the unit will automatically restart after a power failure. In manual mode the unit will stay in standby after a power failure.

1. PRESS  $\Box$  to change mode ( $\blacksquare$  = ON) OR

PRESS ✓ to proceed to step 18.

2. PRESS 🗸 .

#### Step 18 - Feed Water Quality (screen 034)

An indication of the RO performance can be obtained using a calculation of ionic rejection in which the conductivity of the permeate is compared to that of the feedwater.

Enter the feedwater conductivity to obtain an accurate measurement.

- 1. PRESS ▼ to reduce the value to the correct reading
- 2. PRESS ✓ to accept

#### Step 19 - Data output (screen 035)

The *MEDICA EDI - US* can transmit operational data to an Xport storage device.

1. PRESS 步 to format the storage device.

OR

PRESS  $\checkmark$  to proceed to step 20.

2. PRESS 🗸 .

#### Step 20 - Data transmit (screen 036)

Setting the frequency of data transmittals to Xport.

PRESS to change transmit intervals (1, 5, 15, 30min / 1,6 hour)

#### OR

PRESS ✓ to proceed to step 21.

- 2. PRESS ✓.
- Note: PRESS PRINT during normal operation and current data will be transmitted if data output (035) is selected.

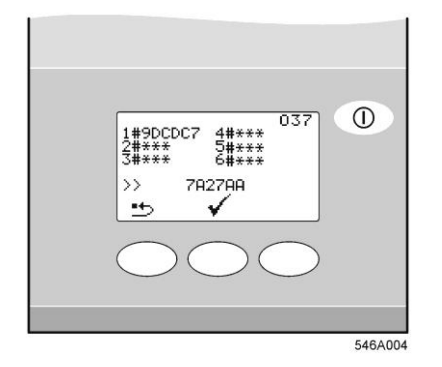

Programming of user keys screen

#### Step 21 - Programming of User Keys (screen 037)

During the life of the **MEDICA EDI - US** you may need to delete or add User keys to prevent or allow access to user choices. This feature is only available to the Master key holder.

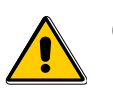

# CAUTION! Do not press reset unless all User Keys are present.

- 1. PRESS 🍤 to delete all User keys
- 2. PRESENT the new User key to the reader.
- 3. PRESS → \*\* to load new User key identification.
- 4. REPEAT instruction 2 and 3 until all User keys are registered (maximum of 6 users).
- 5. PRESS  $\checkmark$  to complete settings.

#### Step 22 - Programming of Sanitization Keys (screen 038)

Sanitization Keys are required to start a Sanitization. These keys can be deleted or added.

- 1. PRESENT Master key to the reader
- PRESS ✓ until the Sanitization Key programming screen appears.
- 3. PRESS 5 to delete all Sanitization keys
- 4. PRESENT the new Sanitization Key to the reader.
- 5. PRESS →\*\* to load new Sanitization key identification.
- 6. REPEAT instruction 4 and 5 until all Sanitization keys are registered (maximum of 2 users).
- 7. PRESS  $\checkmark$  to complete settings.

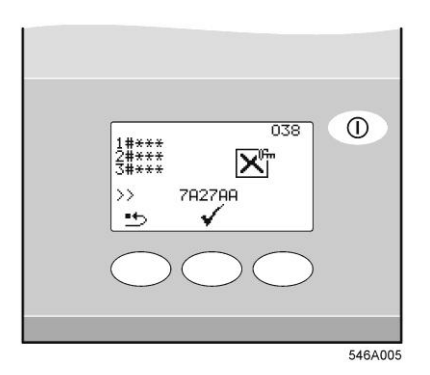

Programming of Sanitization Keys screen

# 

DI LC207 replacement date screen

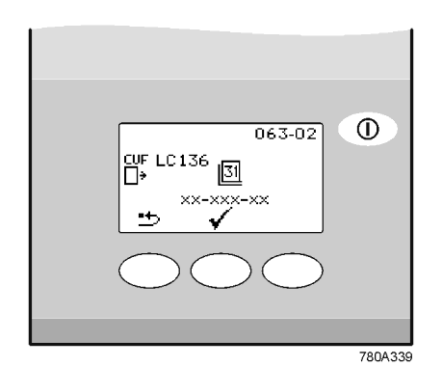

CVF replacement date screen

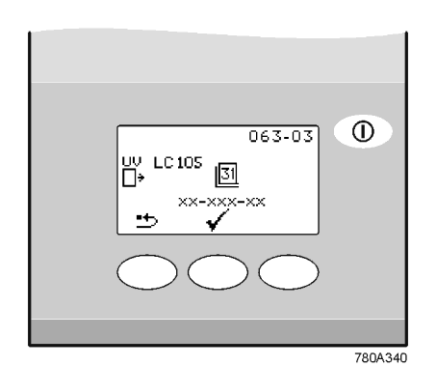

UV replacement date screen

#### 3.3 Setting Consumable Replacement Reminders

#### Step 1 - Enter consumable replacement timer set-up

- 1. TURN unit off at electrical supply.
- Note: Allow time for the display to go blank after the power is removed.
- 2. SWITCH electrical supply on.
- 3. PRESENT Master Key and PRESS <sup>31</sup> button to enter the Consumable Timer set up.

#### Step 2 – Purification Pack (LC207) replacement date

PRESS Dutton to reset cartridge replacement date
 OR

PRESS ✓ to accept replacement date and proceed to CVF Reminder.

2. PRESS ✓ to confirm that resetting is required

OR

PRESS X to abort reset.

3. PRESS 🗸 .

# Step 3 – Composite Vent filter (CVF) LC136M2 replacement date

1. PRESS <sup>th</sup> button to reset CVF replacement date OR

PRESS  $\checkmark$  to accept date and proceed to UV lamp Reminder.

PRESS ✓ to confirm that resetting is required
 OR

PRESS **x** to abort reset.

3. PRESS ✓.

#### Step 4 - UV lamp (LC105) replacement date

1. PRESS <sup>st</sup>>button to reset UV lamp replacement date **OR** 

PRESS ✓ to accept replacement date and proceed to Protek Filter Replacement.

2. PRESS ✓ confirm that resetting is required

OR

PRESS **X** to abort reset.

3. PRESS ✓.

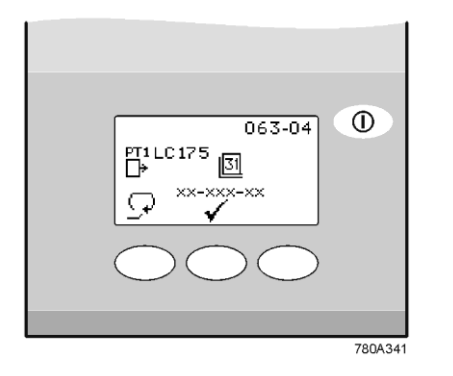

#### Pre-treatment cartridge replacement screen

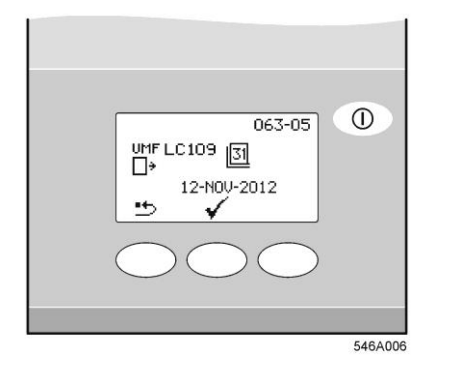

UMF replacement date screen

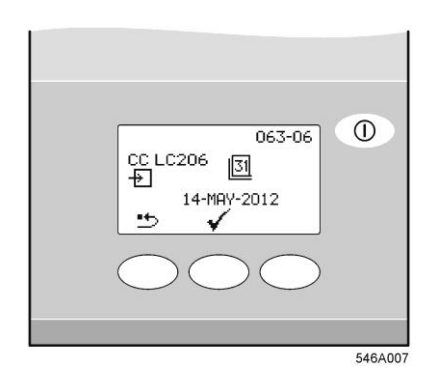

Conditioning Cartridge reminder screen

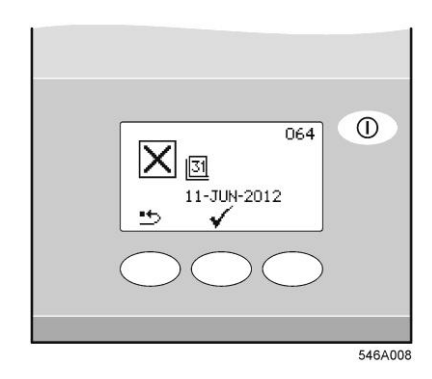

Sanitization reminder screen

#### Step 5 – Protek L2 (LC177).

1. PRESS <sup>th</sup> button to reset Protek L2 (LC177) replacement date

OR

PRESS ✓ to accept replacement date and proceed to UMF replacement.

2. PRESS  $\checkmark$  confirm that resetting is required

OR

PRESS X to abort reset.

3. PRESS 🖌 .

#### Step 6 – UMF (LC109) replacement date

PRESS <sup>st</sup> button to reset UMF replacement date
 OR

PRESS ✓ to accept replacement date and proceed to Sanitization reminder.

PRESS ✓ confirm that resetting is required
 OR

PRESS X to abort reset.

3. PRESS ✓.

#### Step 8 – Conditioning Cartridge (LC206) reminder

Press State button to reset cartridge replacement date
 OR

Press  $\checkmark$  to accept replacement date and complete settings.

2. PRESS ✓ confirm that resetting is required

OR

PRESS X to abort reset

3. PRESS 🗸 .

#### Step 7 - Sanitization reminder

PRESS 
 button to reset Sanitization replacement date

OR

PRESS ✓ to accept replacement date and complete settings.

2. PRESS  $\checkmark$  confirm that resetting is required

OR

PRESS **X** to abort reset.

3. PRESS √.

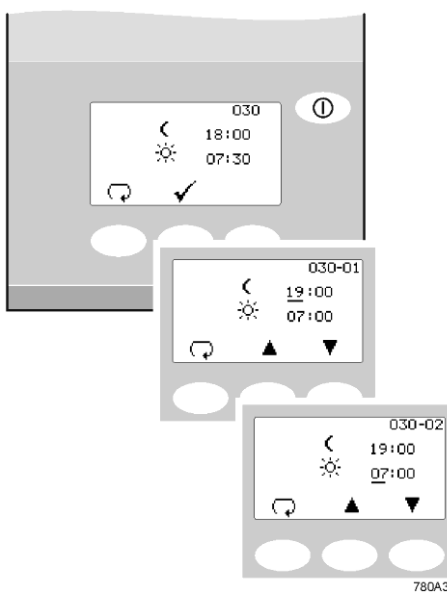

Night service/Operational day screen

#### 4. **OPERATION**

#### 4.1 Night service/Operational day (screen 030)

Refer to Section 3.2 - Step 14 and 15.

Your MEDICA EDI - US can be programmed to operate on specific days between selected times. This is to optimize the efficiency of the unit and to minimize rises in water temperature.

During the 'sleep' period the unit will display  ${f O}$ 

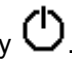

It is possible to override this mode by PRESSING  $oldsymbol{0}$  .

During the 'sleep' period the unit will run in intermittent recirculation (10 minutes every two hours) to maintain water purity around the distribution loop.

#### Continuous Recirculation (24/7) (screen 029) 4.2

Refer to Section 3.2 - Step 13.

If the unit is set to continuous recirculation, it will constantly recirculate the water and fill the reservoir as required.

It is recommended that the system only runs in continuous mode when the demand for water is high (greater than 50% of the make up flow)

During recirculation the water temperature will tend to increase slowly.

### 5. MAINTENANCE

An approved supplier or distributor should carry out any maintenance work not included in this han *d*book.

Note: Disposal of all end of life consumable items should be in accordance with local statutory regulations

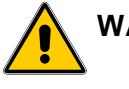

#### WARNING! ALWAYS CHECK THAT THE MAINS ELECTRICAL POWER AND FEED WATER ARE SWITCHED OFF BEFORE ATTEMPTING ANY MAINTENANCE PROCEDURE.

#### 5.1 Replacing Composite Vent Filter (L136)

The Composite Vent Filter (CVF) should be replaced in the following circumstances:

- When indicated by the alarm (screen prompt) or after a maximum of six months.
- 1. ENSURE process is OFF and isolate power.
- 2. OPEN front doors and locate CVF.
- 3. UNSCREW old CVF and discard
- 4. UNPACK new CVF.
- 5. WRITE the installation date on the label of the filter for future reference.
- 6. INSTALL filter.
- 7. SWITCH on power.
- 8. RESET consumable reminder as described in Section 3.3, Step 3.

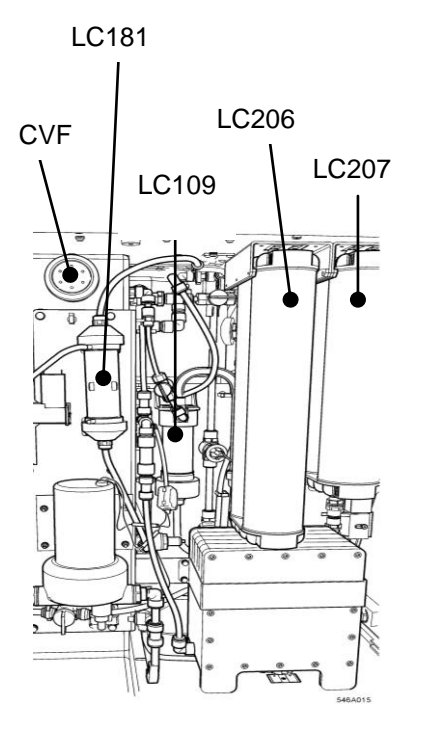

General View

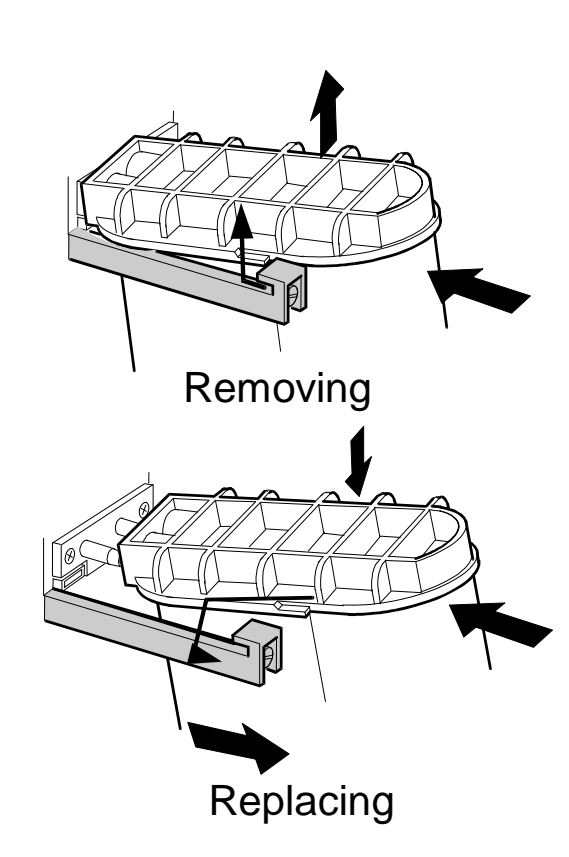

Purification Cartridge (LC207) and Conditioning Cartridge (LC206) removal and replacement.

#### 5.2 Replacing Purification Cartridge LC207 or Conditioning Cartridge LC206.

- LC206:
  - When the purity of water from the unit starts to deteriorate.

When indicated by the consumable alarm or after a maximum of six months.

- 1. ENSURE process is OFF and isolate power.
- OPEN right hand door and LOCATE LC207 cartridge, the shorter pack on the right (above the EDI pulse module)
- 3. PUSH Purification cartridge FORWARD, then LIFT, finally PULL to remove the used cartridge. Discard.
- 4. UNPACK new LC207.
- 5. REMOVE sealing plugs from inlet and outlet ports.
- 6. Wet 'O' rings and SLIDE new cartridge into position pushing upwards against pack reader contacts.
- 7. EASE back and ENSURE that the pack is fully engaged (down) in the retainers.
- 8. SWITCH on power. FOLLOW screen prompts to accept new cartridge replacement date
- 9. START unit and allow to circulate until water quality is achieved.
- 10. RESET reminder as described in section 3.3, Step 2.
- LC207:
  - The replacement of the LC206 pack is dictated by water usage and RO water quality.
  - Pack needs replacing when indicated by alarm 57.
  - Alarm 56 will come up before, when 10% of pack life remains, and will indicate approximate remaining life in days, based on recent usage patterns
- 1. ENSURE process is OFF and isolate power.
- 2. OPEN right hand door and LOCATE LC206 cartridge, the longer pack on the left (above the EDI module).
- 3. PUSH purification cartridge FORWARD, then LIFT, finally PULL to remove the used cartridge. Discard.
- 4. UNPACK new LC206.
- 5. REMOVE sealing plugs from inlet and outlet ports.
- 6. Wet 'O' rings and SLIDE new cartridge into position pushing upwards against pack reader contacts.
- 7. EASE back and ENSURE that the pack is fully engaged (down) in the retainers.
- 8. SWITCH on power. FOLLOW screen prompts to accept new cartridge replacement date.
- 9. RESET reminder as described in section 3.3, Step 2.

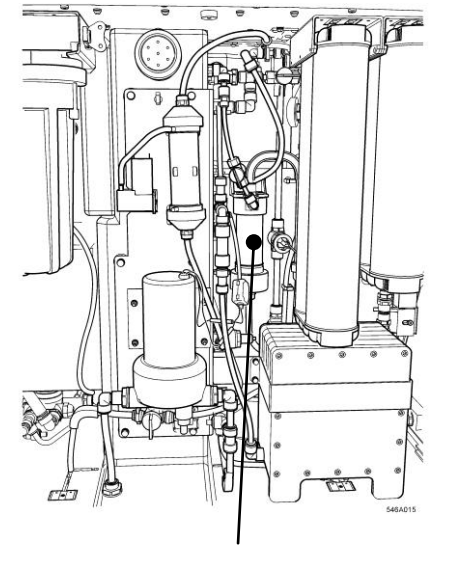

Ultra-Microfilter

Ultra-Microfilter position

#### 5.3 Replacing Ultra-Microfilter (LC109)

The Ultra-Microfilter (UMF) should be replaced in the following circumstances:

- When indicated by the consumable alarm
- After a maximum of 6 months use
- Product flow is no longer adequate
- Product water bacterial content is too high.
- 1. ISOLATE power
- 2. OPEN front doors and LOCATE UMF
- 3. UNSCREW lower connection

Note: At this stage a small quantity of water may spill.

- 4. UNSCREW UMF from top connection
- 5. INSTALL new UMF
- 6. RECONNECT
- 7. RINSE water to drain to recommission the system.
- 8. RESET reminder as described in section 3.3, Step 6.

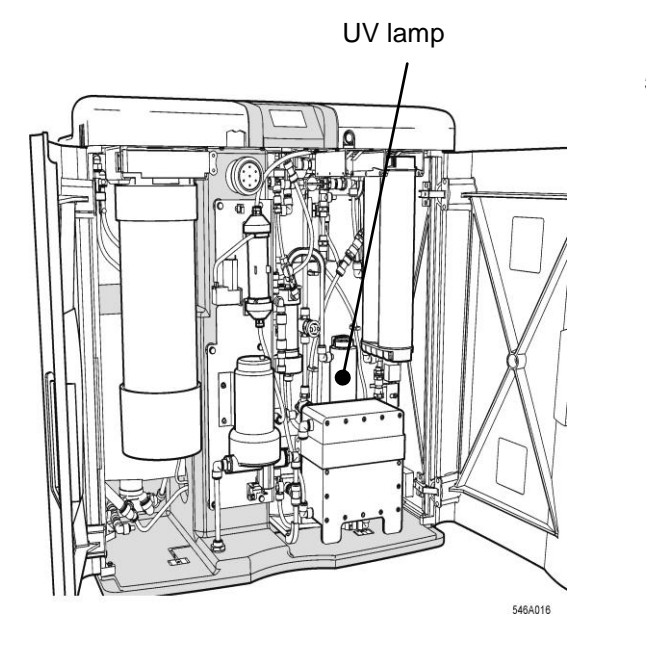

UV lamp position

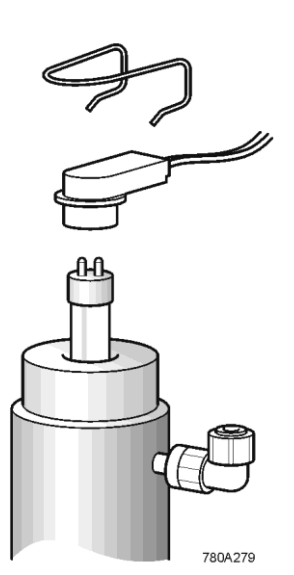

UV Lamp connection

#### 5.4 Replacing UV lamp (LC105)

The UV lamp should be replaced in the following circumstances:

- When indicated by the consumable alarm.
- After a maximum of twelve months use.
- 1. ENSURE process is OFF and ISOLATE power.
- 2. OPEN the front doors.
- 3. REMOVE pack to improve access to the UV lamp assembly
- 4. LOCATE UV assembly on right-hand side of unit.
- 5. REMOVE retaining spring clips from top and bottom of the lamp assembly
- 6. REMOVE electrical connectors from top and bottom and take lamp from housing.

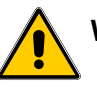

WARNING! IT IS STRONGLY RECOMMENDED THAT DURING THE HANDLING OF THE LAMP CUT-RESISTANT GLOVES BE WORN.

7. DISCARD lamp.

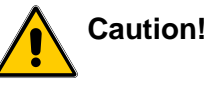

Dispose of lamp in accordance with local authority regulations.

- 8. REMOVE new lamp from packaging and follow instructions included for cleaning.
- 9. REFIT into UV assembly.
- 10. RECONNECT to electrical connectors top and bottom.
- 11. REFIT retaining spring clips top and bottom
- 12. REPLACE Medpure pack (if fitted).
- 13. RESET consumable reminder as described in Section 3.3, Step 4.

#### Protek L2

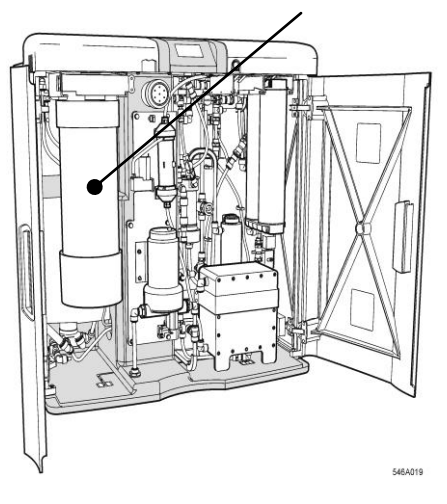

Protek position

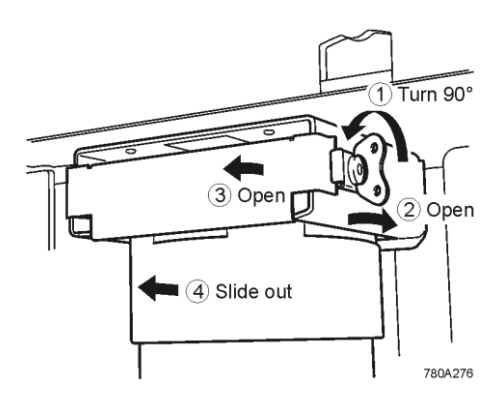

Protek L2 (LC177)

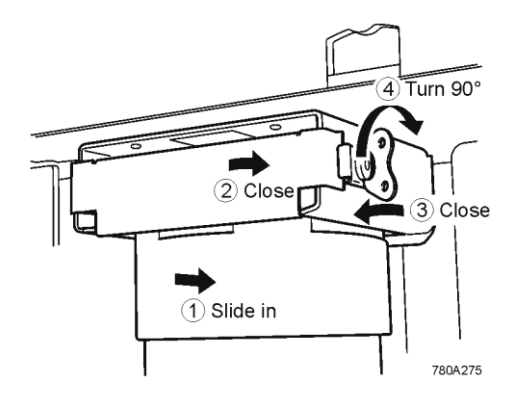

Protek L2 (LC177)

# 5.5 Replacing Protek L2 (LC177) or Carbon Filter (LC123) Pre-treatment.

The replacement frequency of the pre-treatment cartridge is dictated by the purity of the feed water. It should be replaced in the following circumstances:

- When indicated by the consumable alarm
- When indicated by the alarm 75
- After replacement of RO modules

#### 5.5.1 Protek L2 (LC177)

- 1. ENSURE process is OFF and ISOLATE power.
- 2. OPEN front doors
- 3. LOCATE Protek
- 4. Remove lid from break tank and RELEASE any residual system pressure by OPERATING float valve.
- 5. TWIST to RELEASE clip and OPEN retaining clamp at top of cartridge Protek L2 (LC177).
- 6. PULL Protek L2 (LC177) forward
- 7. If replacing a Protek, discard the used cartridge in accordance with local regulations.
- 8. REMOVE new cartridge from packaging.
- 9. REMOVE sealing plugs from inlet and outlet ports.
- 10. Wet 'O' rings and SLID Protek until it is fully engaged
- 11. CLOSE retaining clamp and fasten CLIP
- 12. The unit will automatically recognize the new cartridge and date.
- 13. RESET reminder as described in section 3.3, Step 5.

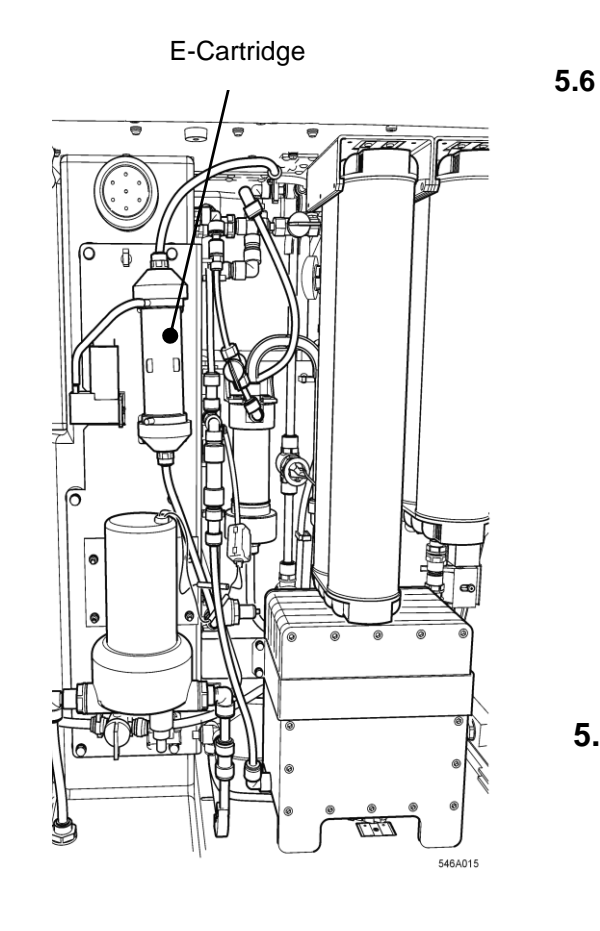

#### Replacing E- Cartridge (LC181)

The E- cartridge should be replaced:

- When indicated by the alarm
- 1. ENSURE process is OFF and ISOLATE power.
- 2. OPEN front doors
- 3. LOCATE E cartridge
- 4. DISCONNECT tubing to air pump and inlet and outlet tubing from the E cartridge.
- 5. REMOVE used cartridge from clip and discard in accordance with local regulations.
- 6. TAKE new cartridge
- 7. REMOVE sealing plugs from inlet and outlet ports
- 8. LOCATE new cartridge in clip
- 9. RE-CONNECT tubing

#### 5.7 RO modules

The reverse osmosis modules should be replaced if permeate water purity or flow rate is not adequate and does not meet predicted or previous performance. For information regarding the replacement of the reverse osmosis module contact Customer Services.

## 6. SANITIZATION

#### 6.1 Liquid sanitization

The RO is sanitized to reduce the growth of microbiological contamination within the RO module. The **MEDICA** has a built-in reservoir which allows the sterilant to be introduced into the water feeding the RO. Please read this entire section to become familiar with the procedure before you start.

The sanitization frequency required is dependent on the feedwater, local environment, usage patterns and application. As a general rule, ELGA LabWater recommends sanitization of the RO at 6 monthly intervals. However, the period between sanitizations could be extended in particular circumstances. For example, microbial growth will usually be lower with clean feed water, well-maintained pre-treatment, low temperatures and heavy usage.

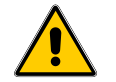

WARNING! ALWAYS WEAR RUBBER GLOVES, APRON AND FACEMASK. DO NOT BREATHE FUMES OR ALLOW TO COME IN CONTACT WITH SKIN OR EYES. ALWAYS FOLLOW RECOMMENDATIONS FOUND IN THE MANUFACTURERS MATERIAL SAFETY DATA AND ANY **APPLICABLE** SHEET **OSHA** STANDARDS FOR THE CHEMICAL BEING USED.

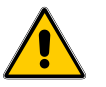

WARNING! LABEL THE MACHINE WITH APPROPRIATE WARNING SIGNS SUCH AS "DO NOT USE/ CONTAINS STERILANT" (NOT PROVIDED)

#### 6.1.1 RO sanitization (Step 1) RO sanitization.

Sanitization of the finished installation is essential to ensure that the system is properly commissioned and capable of achieving the bacteriological control required for a typical application.

- 1. PRESENT GREEN sanitization key to reader.
- 2. PRESS  $\checkmark$  to enter sanitization.

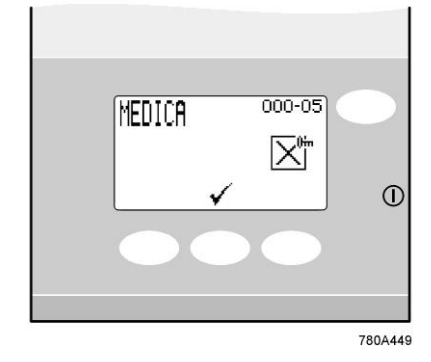

Sanitization selection screen

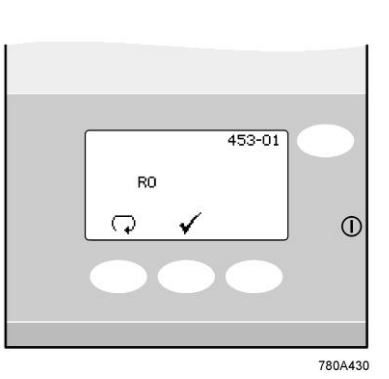

Enter RO sanitization

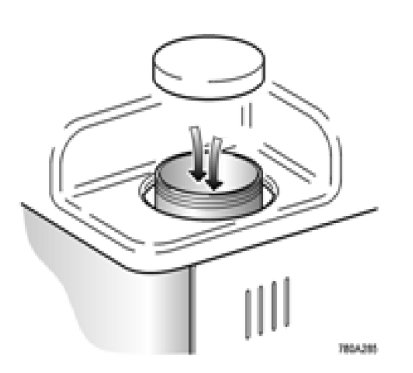

Large white cap removal to insert sanitiant

3. PRESS  $\checkmark$  to enter RO sanitization.

- 4. UNSCREW the <u>large</u> white lid on the left of the unit.
- 5. Measure 50ml of Minncare cold sterilant and slowly pour into the break tank.
- 6. REPLACE lid.

7. PRESENT GREEN sanitization to reader to confirm that the chemical has been added.

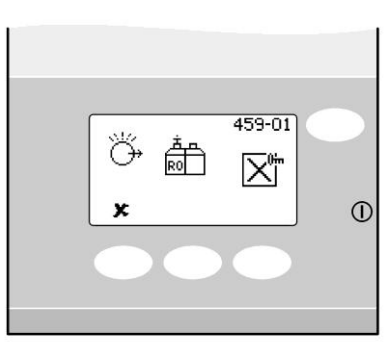

780A433

Confirmation chemical is added

ELGA

8. The system now enters a period of automatic sanitization lasting approximately 45 minutes

Once the step within the sanitization is complete the unit will go straight into process and continue to fill the recirculation reservoir

Set Sanitization reminder

9. PRESS ✓ to accept the sanitization reminder

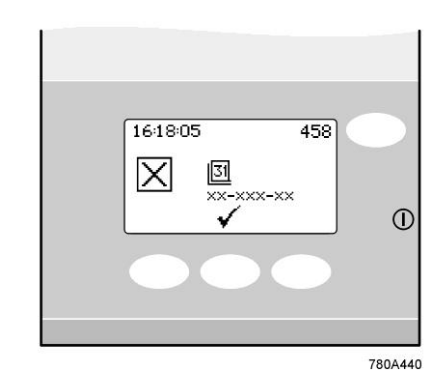

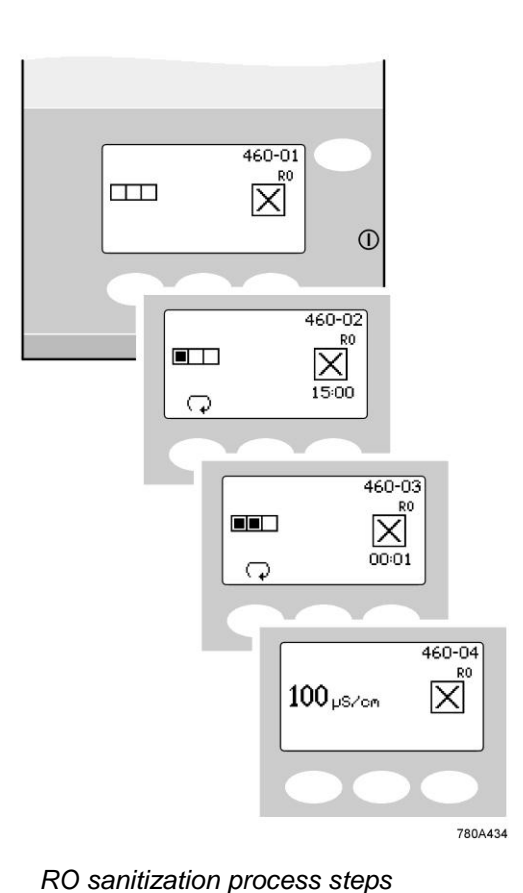

#### 6.2 Tablet sanitization

The RO is sanitized to reduce the growth of microbiological contamination within the RO module. The *MEDICA* has a builtin reservoir which allows the sterilant to be introduced into the water feeding the RO. Please read this entire section to become familiar with the procedure before you start.

The sanitization frequency required is dependent on the feedwater, local environment, usage patterns and application. As a general rule, ELGA LabWater recommends sanitization of the RO at 6 monthly intervals. However, the period between sanitizations could be extended in particular circumstances. For example, microbial growth will usually be lower with clean feed water, well-maintained pre-treatment, low temperatures and heavy usage.

WARNING! ALWAYS WEAR RUBBER GLOVES. FACEMASK. DO APRON AND NOT BREATHE FUMES OR ALLOW TO COME IN CONTACT WITH SKIN OR EYES. ALWAYS FOLLOW RECOMMENDATIONS FOUND IN THE MANUFACTURERS MATERIAL SAFETY DATA SHEET AND ANY APPLICABLE OSHA STANDARDS FOR THE CHEMICAL BEING USED.

WARNING! LABEL THE MACHINE WITH APPROPRIATE WARNING SIGNS SUCH AS "DO NOT USE/ CONTAINS STERILANT" (NOT PROVIDED)

#### 6.2.1 RO sanitization (Step 1).

Sanitization of the finished installation is essential to ensure that the system is properly commissioned and capable of achieving the bacteriological control required for a typical application.

- 1. PRESENT GREEN sanitization key to reader.
- 2. PRESS  $\checkmark$  to enter sanitization.

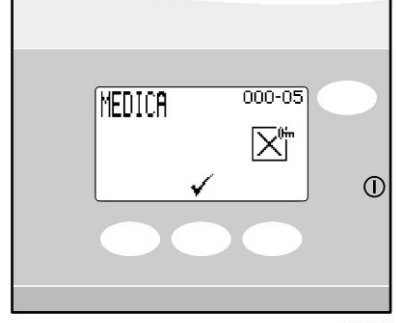

780A449

Sanitization selection screen

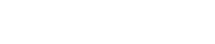

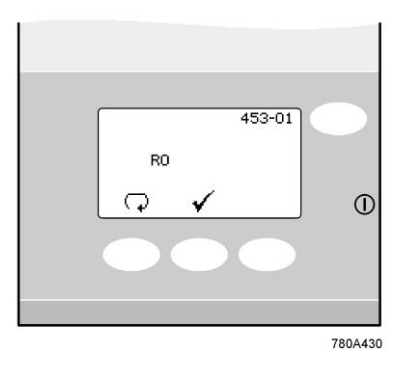

Enter RO sanitization

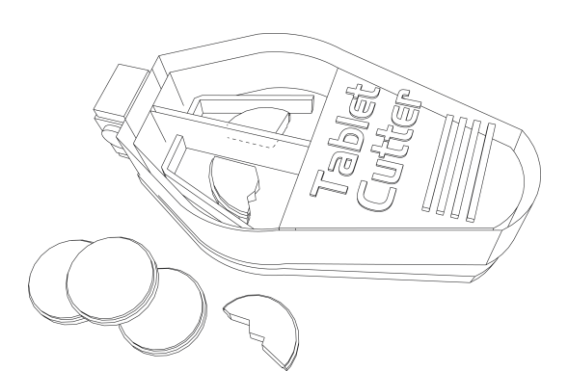

Tablet cutter for cutting EfferSan™ tablets.

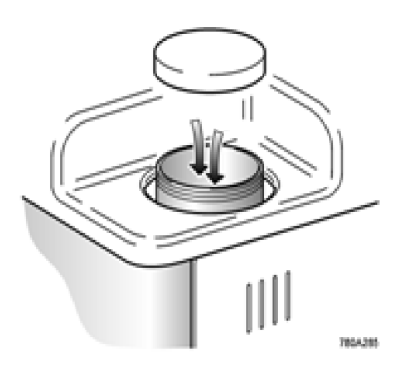

Large white lid removal to insert sanitiant.

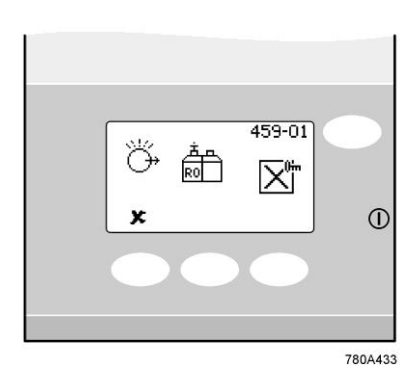

Confirmation chemical is added

3. PRESS  $\checkmark$  to enter RO sanitization.

# CAUTION! ENSURE THE CORRECT DOSAGE OF CHEMICAL IS USED.

- 4. UNSCREW the **large** white lid on the left of the unit.
- 5. CUT one EfferSan™ tablet into four quarters using tablet cutter.

- 6. INSERT ¼ of EfferSan™ tablet into the break tank.
- 7. REPLACE lid.
- 8. PRESENT GREEN sanitization to reader to confirm that the chemical has been added.

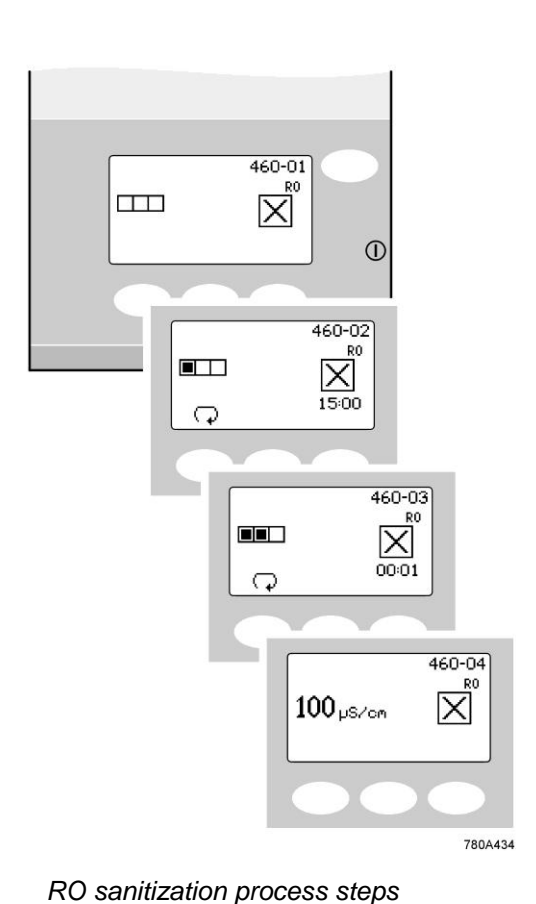

9. The system now enters a period of automatic sanitization lasting approximately 45 minutes

Once the step within the sanitization is complete the unit will go straight into process and continue to fill the recirculation reservoir

10. PRESS ✓ to accept the sanitization reminder

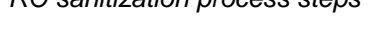

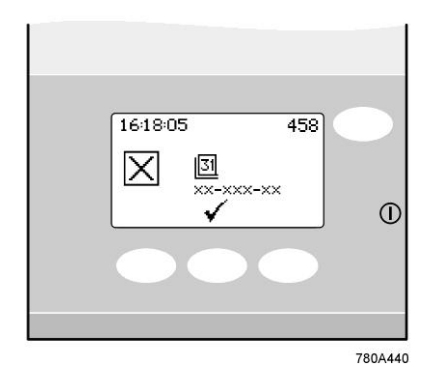

Set Sanitization reminder

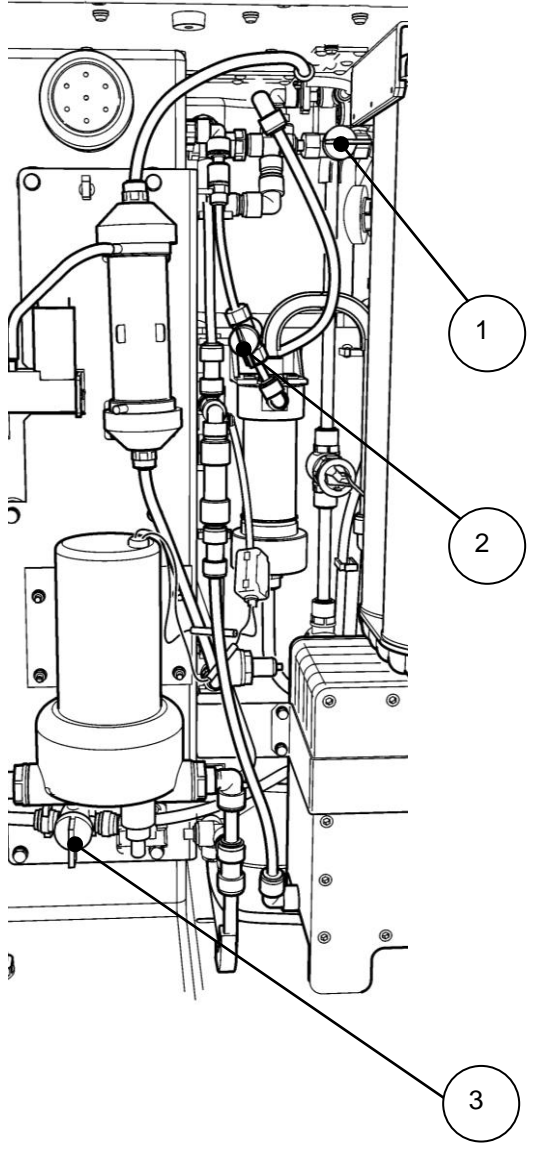

## 7. EMERGENCY BYPASS

# Contact your local service provider before putting the unit into emergency bypass.

#### 7.1 Emergency bypass

4.

- 1. Ensure the process is OFF
- 2. Disconnect the electrical supply
- 3. Open the doors.
  - Close valve 1
- 5. Close valve 2

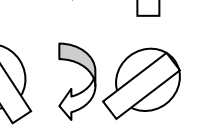

- 6. Remove yellow plastic cover 3
- 7. Open valve 3

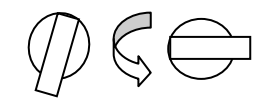

- 8. Close valve 3 when there is no requirement for purified water.
- 9. **Monitor water purity independently or install new** LC207 cartridges to guarantee water purity.

#### 7.2 Calculation for DI Cartridge (LC207) Cartridge life

Calculate the maximum life of LC207 under emergency bypass processing and with your mains water conditions to maintain a supply purity of  $1M\Omega$ .cm to the analyzer

The maximum life expectancy of the LC207 cartridge in emergency bypass mode while maintaining a supply purity of  $1M\Omega$  at the analyzer, may be calculated as follows:

Single Pack

| Time                       | _ |                                   |   | 60,000                               |
|----------------------------|---|-----------------------------------|---|--------------------------------------|
| between<br>pack<br>changes | = | Conductivity<br>of mains<br>water | х | Water consumption of analyzer (I/hr) |

#### Example

Mains water conductivity = 605  $\mu$  S/cm

Water consumption of analyzer = 20 l/hr

Time between pack changes = 120,000

605 x 20

Time between pack changes =4.9 hr

In the absence of information on mains water conductivity, assume a pack life of 2 hr if the analyzer consumes 20 l/hr. If flows start to decline this may be improved by changing the UMF.

The capacity will be less (typically 80% less) if a water purity of 10  $M\Omega.cm$  is needed.

### 8. TROUBLE SHOOTING

If a problem occurs, the unit will normally sound an alarm and the respective icon will flash. The audible alarm can be silenced by pressing the mute button.

The appropriate action to then take (for the more common alarm displays) is shown on the Quick Reference Guide (fitted to the inside of the door of the **MEDICA EDI - US.**) If the unit cannot be repaired using the information shown, please call your local ELGA LabWater representative (See Section 12.0 - Useful Contact Details).

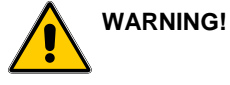

ALWAYS ENSURE THAT THE MAINS POWER SUPPLY IS ISOLATED BEFORE WORKING INSIDE THE UNIT.

| Display<br>id | icon                    | Alarm                                 | Recommended Action                                                                                                    |
|---------------|-------------------------|---------------------------------------|----------------------------------------------------------------------------------------------------|
| 672-98        | Â                       | Leak<br>Detection                     | <ul> <li>PRESS mute to silence alarm</li> <li>REMOVE power rectify leak and dry sensors</li> <li>Dry the contacts</li> <li>POWER on to reset.</li> </ul>                                       |
| 672-97        | Â                       | Reservoir<br>level<br>controls        | <ul> <li>PRESS mute to silence alarm</li> <li>REMOVE power</li> <li>Contact Technical Support</li> </ul>                                                                                       |
| 672-96        | Â                       | High loop<br>pressure                 | <ul> <li>PRESS mute to silence alarm</li> <li>REMOVE power</li> <li>Contact Technical Support</li> </ul>                                                                                       |
| 672-95        | Â                       | Permeate<br>over<br>temperature       | <ul> <li>PRESS mute to silence alarm</li> <li>Potable feed temperature is unacceptably high &gt;50°C</li> <li>Contact Technical support</li> </ul>                                             |
| 672-94        | Â                       | Recirc. loop<br>over<br>temperature   | <ul> <li>PRESS mute to silence alarm</li> <li>Water temperature is unacceptably high &gt;50°C</li> <li>Contact Technical support</li> </ul>                                                    |
| -93           | □ <del>*</del><br>LC177 | Protek L2<br>incorrectly<br>installed | <ul> <li>PRESS mute to silence alarm</li> <li>CONFIRM Protek is correctly installed</li> <li>POWER OFF/ ON to reset</li> </ul>                                                                 |
| -92           | LC207                   | LC207<br>incorrectly<br>installed     | <ul> <li>PRESS mute to silence alarm</li> <li>CONFIRM Medpure L1is correctly installed</li> <li>POWER OFF/ ON to reset</li> </ul>                                                              |
| -90           | t<br>1MΩ.cm             | Water purity<br>alarm                 | <ul> <li>PRESS mute to silence alarm</li> <li>CONFIRM purity displayed is suitable for application.</li> <li>CHANGE LC207 if water purity is insufficient</li> </ul>                           |
| -89           | <b>1</b><br>35°C        | Water<br>temperature<br>alarm         | <ul> <li>PRESS mute to silence alarm</li> <li>CONFIRM temperature is suitable for application.</li> <li>ADJUST alarm setpoint or DIRECT water to drain to<br/>Introduce cool water</li> </ul>  |
| -88           | [↓]<br>100µS/cm         | Permeate purity alarm                 | <ul> <li>PRESS mute to silence alarm</li> <li>CONFIRM purity displayed is suitable for application.</li> <li>ADJUST alarm setpoint or contact local service provider.</li> </ul>               |
| -87           | [↓]<br>35°C             | Permeate<br>temperature<br>alarm      | <ul> <li>PRESS mute to silence alarm</li> <li>CONFIRM temperature is suitable for application.</li> <li>ADJUST alarm setpoint or confirm potable supply<br/>temperature is suitable</li> </ul> |
| -86           | Â                       | Break tank<br>Iow                     | <ul> <li>PRESS mute to silence alarm.</li> <li>CONFIRM pressure and flow of potable supply</li> <li>If problem persists contact local service provider</li> </ul>                              |
| -85           | Â                       | UV lamp fail                          | <ul><li>PRESS mute to silence alarm</li><li>CHANGE lamp at the next opportunity</li></ul>                                                                                                    |
| 60            | Â                       | Invalid C.C.                          | <ul><li>Check if you have re-installed old LC206</li><li>Put in new LC206</li></ul>                                                                                                    |
| 57            | Â                       | Replace<br>LC206                      | LC206 is expired. Replace with new one.                                                                                                    |
| 56            | Â                       | LC206<br>reminder                     | Make sure you have a new LC206 ready in stock for replacement 10% of life left.                                                                                                    |

#### Alarm Summary

## 9. KEY TO CONTROL PANEL

| ICON       | DESCRIPTION          | ICON           | DESCRIPTION                |
|------------|----------------------|----------------|----------------------------|
| *          | Accept               | 0m             | User<br>Recognition<br>Key |
| D          | Auto restart         | ٦              | Locked                     |
| Ģ          | Scroll back          |                | Menu                       |
| С,         | Step back            | ЭЩ.            | Mute alarm                 |
| Ģ          | Bell                 | <              | Night                      |
| Ċ          | Standby              |                | Option OFF                 |
| ÷≡÷        | Calibration<br>point |                | Option ON                  |
| ×          | Cancel               | Ĵ              | Output                     |
| Ð          | Clock                | ¢ <del>1</del> | Recirculate                |
| <u>31</u>  | Date                 | £              | Reset                      |
| ×          | Day                  | ۲              | Right                      |
| •          | Down                 | X              | Sanitization<br>PASSkey    |
| *          | Drain                | N<br>N         | Sanitization reminder      |
| <b>—</b>   | Save data            | Ģ              | Scroll                     |
| $\wedge$   | Hazard               | Ļ              | Transport<br>mode          |
| ÷          | Feed                 | *              | UP                         |
| CŢ.        | Fill                 | ¤⇔<br>∖∖       | Viewing angle              |
| <u>4</u> • | Add chemical         | ₽.             | Recirc                     |

# **10. TECHNICAL SPECIFICATION**

| Feedwater                                         |                                                                                      |                                                                |                                                                             |  |
|---------------------------------------------------|--------------------------------------------------------------------------------------|----------------------------------------------------------------|-----------------------------------------------------------------------------|--|
| Source                                            | Potable tap water as d                                                               | letailed below.                                                |                                                                             |  |
|                                                   | Failure to comply with<br>will affect the life and<br><b>US</b> , and may invalidate | h the minimum feedw<br>performance of key c<br>e the warranty. | rater pretreatment recommendations omponents within the <b>MEDICA EDI -</b> |  |
| Contaminant                                       | Measure                                                                              | Range                                                          | Pretreatment                                                                |  |
| Calcium                                           | Ca ppm as $CaCO_3$                                                                   | < 250                                                          | None                                                                        |  |
|                                                   |                                                                                      | > 250                                                          | Softener or                                                                 |  |
|                                                   |                                                                                      |                                                                | use very low RO recovery                                                    |  |
| Free chlorine                                     | CI ppm                                                                               | < 0.1                                                          | Protek L2                                                                   |  |
|                                                   |                                                                                      | 0.1 to 0.5                                                     | Protek L2                                                                   |  |
| <0.5 ppm LC123                                    |                                                                                      | > 0.5                                                          | Protek L2                                                                   |  |
| Chloramine                                        | Chloramine ppm                                                                       | <0.05                                                          | LC123                                                                       |  |
|                                                   |                                                                                      | 0.5 to 1.0                                                     | Protek L2 if water usage is about 5000 litres per week.                     |  |
|                                                   |                                                                                      | >1.0                                                           | Cylinder of carbon sized correctly.                                         |  |
| Silica                                            | SiO <sub>2</sub> ppm                                                                 | < 30                                                           | Protek L2                                                                   |  |
|                                                   |                                                                                      | > 30                                                           | 20 inch cartridge depth filter*                                             |  |
|                                                   |                                                                                      | <30                                                            | LC123                                                                       |  |
| Fouling Index                                     | FI                                                                                   | <10                                                            | Protek L2                                                                   |  |
|                                                   |                                                                                      | >10                                                            | Backwashable media filter with a minimum flow rate of 201/min               |  |
|                                                   |                                                                                      | <3                                                             | LC123                                                                       |  |
| Iron/manganese                                    | Fe/Mn ppm                                                                            | < 0.05 to 0.1                                                  | Protek L2, LC123                                                            |  |
|                                                   |                                                                                      | > 0.1                                                          | Back-washable pre- filter *                                                 |  |
| Organics                                          | TOC ppm C                                                                            | <3                                                             | Protek L2                                                                   |  |
|                                                   |                                                                                      | > 3                                                            | Cylinder of carbon sized correctly                                          |  |
| TEMPERATURE                                       | 4 - 40°C (Recommended 15 - 25°C)                                                     |                                                                |                                                                             |  |
| FLOWRATE (maximum requirement @15 <sup>o</sup> C) | 9l/min                                                                               |                                                                |                                                                             |  |
| Drain requirements (gravity fall with air gap).   | 201/min                                                                              |                                                                |                                                                             |  |
| Feedwater Pressure                                | 6 bar (90 psi) maximum, 2 bar (30 psi) minimum.                                      |                                                                |                                                                             |  |

Installed in feed water supply.

Note: If feedwater purity is variable or values are close to the top of one of the ranges, provide pre-treatment for the higher range or seek advice from Technical Support at ELGA LabWater.

Pre-treatment LC177 and LA727 (LC123) included in starter kits LC238 and LC237 respectively.

\*

| Dimensions         |                                     |                |  |  |
|--------------------|-------------------------------------|----------------|--|--|
| Height             | 820 mm (32.8") 834 mm (33.4") inclu | uding castors  |  |  |
| Width              | 794 mm (31.8")                      | 794 mm (31.8") |  |  |
| Depth              | 470 mm (18.8")                      |                |  |  |
| Unit Type          | MEDICA EDI 50                       | MEDICA EDI 100 |  |  |
| Supply weight      | ght 58 Kg                           |                |  |  |
| Operational weight | 115 Kg                              | 122 Kg         |  |  |
| Installation       | Floor/ bench                        |                |  |  |

| Connections                |               |  |
|----------------------------|---------------|--|
| Inlet                      | 10 mm OD tube |  |
| Drain                      | 10 mm OD tube |  |
| EDI drain                  | 10 mm OD tube |  |
| Recirculation loop outlet* | 12 mm OD tube |  |
| Recirculation loop inlet*  | 12 mm OD tube |  |

| Electrical Requirements                             |                                    |  |  |
|-----------------------------------------------------|------------------------------------|--|--|
| Mains input                                         | 230 V ac, 50 Hz<br>115 V ac, 60 Hz |  |  |
| System control voltage (not including pumps and UV) | 24 V dc                            |  |  |
| Power consumption (peak demand)                     | 650 VA                             |  |  |
| Electrical protection rating                        | 10 amp                             |  |  |

| Safety Features                           |  |
|-------------------------------------------|--|
| Power fail safe                           |  |
| Water temperature alarm*                  |  |
| Water purity alarm*                       |  |
| Leak detection alarm                      |  |
| Access restricted by User Recognition key |  |
| Low voltage control circuit - 24 V dc     |  |
| Visual alarms                             |  |
| Audible alarms                            |  |
|                                           |  |

Output to operate 24 V dc relay.

| Product Water Specification |                                |
|-----------------------------|--------------------------------|
| Flowrate                    | MEDICA EDI                     |
| Daily usage - typical       | 960                            |
| Daily usage - maximum       | 2880                           |
| Inorganic                   | >10 MΩ. cm @ 25 <sup>0</sup> C |
| TOC ppb                     | <30                            |
| Bacteria                    | <1 CFU/ml**                    |
| Particles                   | 0.05 µm                        |

\*\* System to be regularly sanitized and installed following ELGA LabWater installation design guidelines.

As part of our policy of continual improvement, we reserve the right to alter the specifications given in this document.

### 11. WARRANTY/CONDITIONS OF SALE

#### ELGA LabWater is a trading name of VWS (UK) Ltd.

#### General Limited Warranty

VWS (UK) Ltd. warrants the products manufactured by it against defects in materials and workmanship when used in accordance with applicable instructions for a period of one year from the date of shipment for the products. VWS (UK) Ltd. MAKES NO OTHER WARRANTY, EXPRESSED THERE IS NO WARRANTY OF OR IMPLIED. MERCHANTABILITY OR FITNESS FOR A PARTICULAR PURPOSE. The warranty provided herein and the data, specifications and descriptions of the VWS (UK) Ltd. products appearing in VWS (UK) Ltd. published catalogues and product literature may not be altered except by express written agreement signed by an officer of VWS (UK) Ltd. Representations, oral or written, which are inconsistent with this warranty or such publications are not authorized and, if given, should not be relied upon.

In the event of a breach of the foregoing warranty, VWS (UK) Ltd. sole obligation shall be to repair or replace, at its option, any product or part thereof that proves to be defective in materials or workmanship within the warranty period, provided the customer notifies VWS (UK) Ltd. promptly of any such defect. The exclusive remedy provided herein shall not be deemed to have failed of its essential purpose so long as VWS (UK) Ltd. is willing and able to repair or replace any nonconforming VWS (UK) Ltd. product or part. VWS (UK) shall not be liable for consequential, incidental, special or any other indirect damages resulting from economic loss or property damage sustained by any customer from the use of its products.

#### VWS (UK) Ltd. Warranty

VWS (UK) Ltd. warrants the water systems manufactured by it, BUT EXCLUDING MEMBRANES AND PURIFICATION PACKS, against defects in materials and workmanship when used in accordance with the applicable instructions and within the operating conditions specified for the systems for a period of one year from the earlier of:

- a) the date of installation, or
- b) the 120th day following the date of shipment.

VWS (UK) LTD. MAKES NO OTHER WARRANTY, EXPRESSED OR IMPLIED. THERE IS NO WARRANTY OF MERCHANTABILITY OR FITNESS FOR A PARTICULAR PURPOSE. The warranty provided herein and the data, specifications and descriptions of the VWS (UK) Ltd. systems appearing in VWS (UK) Ltd. published catalogues and product literature may not be altered except by express written agreement signed by an officer VWS (UK) Ltd. Representations, oral or written, which are inconsistent with this warranty or such publications are not authorised and, if given, should not be relied upon.

In the event of a breach of the foregoing warranty, VWS (UK) Ltd. sole obligation shall be to repair or replace, at its option, any product or part thereof that proves to be

defective in materials or workmanship within the warranty period, provided the customer notifies VWS (UK) Ltd. promptly of any such defect. The cost of labor for the first ninety (90) days of the above warranty period is included in the warranty; thereafter, labor cost shall be at the customer's expense. The exclusive remedy provided herein shall not be deemed to have failed of its essential purpose so long as VWS (UK) Ltd. is willing and able to repair or replace any nonconforming VWS (UK) Ltd. system or component part. VWS (UK) Ltd. Ltd. shall not be liable for consequential, incidental, special or any other indirect damages resulting from economic loss or property damage sustained by any customer from the use of its process systems.

Products or components manufactured by companies other than VWS (UK) Ltd. or its affiliates ("Non- VWS (UK) Ltd. products") are covered by the warranty, if any, extended by the Product manufacturer. VWS (UK) Ltd. hereby assigns to the purchaser any such warranty; however VWS (UK) LTD. EXPRESSLY DISCLAIMS ANY WARRANTY WHETHER EXPRESSED OR IMPLIED, THAT THE NON - VWS (UK) Ltd. PRODUCTS ARE MERCHANTABLE OR FIT FOR A PARTICULAR PURPOSE.

#### NOTICE

VWS (UK) Ltd. is constantly striving to improve its products and services. Consequently, the information in this document is subject to change without notice and should not be construed as a commitment by VWS (UK) Ltd. Also VWS (UK) Ltd. assumes no responsibility for any errors that may appear in this document. This manual is believed to be complete and accurate at the time of publication. In no event shall VWS (UK) Ltd. be liable for incidental or consequential damages in connection with or arising from the use of this manual.

VWS (UK) Ltd. warrants its products against defects in materials and workmanship as described in the Warranty statement on the preceding pages.

## 12. USEFUL CONTACT DETAILS

ELGA LabWater Lane End Industrial Park High Wycombe Bucks HP14 3BY UK Tel: +44 (0) 203 567 7300 Fax: +44 (0) 203 567 7205 E-mail: techsupport@elgalabwater.com

For the address of the nearest ELGA LabWater Sales and Service office visit the country list on our website.

#### http//www.elgalabwater.com

or contact ELGA at the number above.

#### ELGA® is the global laboratory water brand name of Veolia Water.

ELGA®, PURELAB®, MEDICA® and Centra® are trademarks of ELGA LabWater (VWS UK Ltd).

Minncare is a trademark of Minntech Corporation

#### ©2007-2011 ELGA LabWater/VWS (UK) Ltd. All rights reserved

#### Copyright Note

The information contained in this document is the property of VWS (UK) Ltd. and is supplied without liability for errors or omissions.

No part of this document may be reproduced or used except as authorized by contract or other written permission from VWS (UK) Ltd. The copyright and all restrictions on reproduction and use apply to all media in which this information may be placed.

VWS (UK) Ltd. pursue a policy of continual product improvement and reserve the right to alter without notice the specification, design, price or conditions of supply of any product or service.